# Calibration using known source in VSPEC (Visual Spec) Software 28/7/2024:

Andrew Thornett www.astronomy.me.uk

**References:** 

VSPEC – Download software http://www.astrosurf.com/vdesnoux/download.html

VSPEC – Tutorials on using software http://www.astrosurf.com/vdesnoux/tutorial.html

VSPEC - Calibration process http://www.astrosurf.com/vdesnoux/howto02.html

### How to undertake calibration (my own screenshots):

Load the calibration spectrum into VPSEC

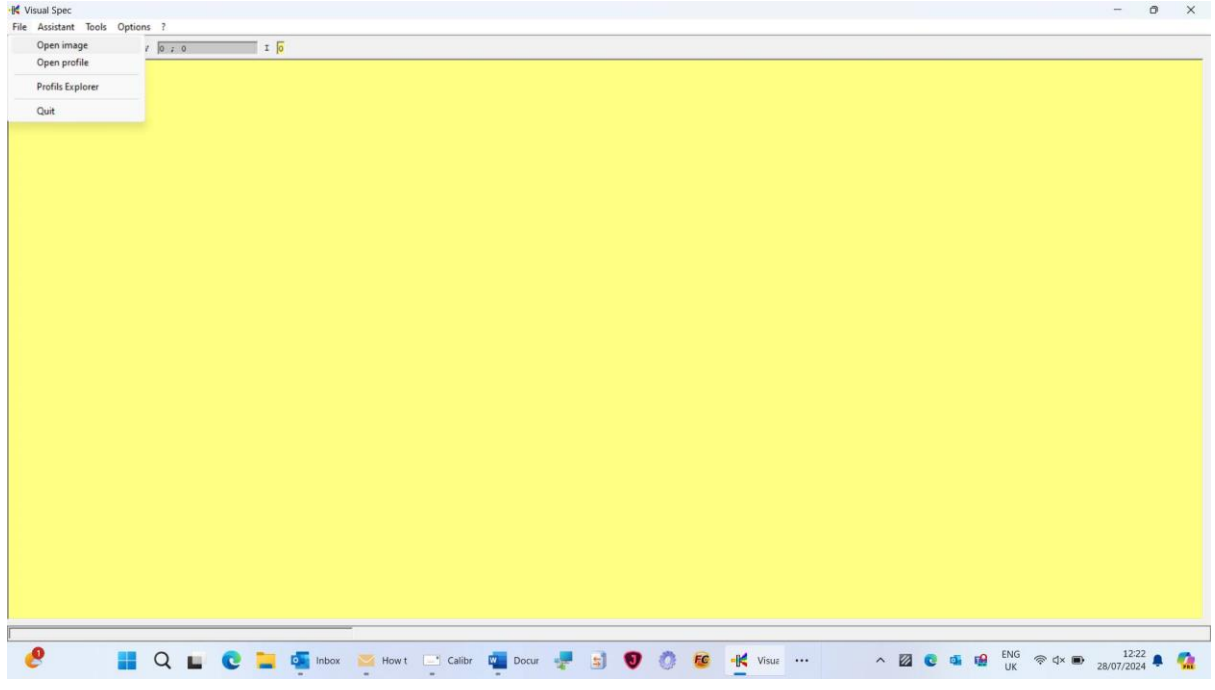

| spec                                                                                                    |                                                                                                    |                                                                                                    |                                                                                                    |                                                                                                    |        |
|----------------------------------------------------------------------------------------------------|----------------------------------------------------------------------------------------------------|----------------------------------------------------------------------------------------------------|----------------------------------------------------------------------------------------------------|----------------------------------------------------------------------------------------------------|--------|
| istant loois Options ?                                                                                                    | I                                                                                                    |                                                                                                    |                                                                                                    |                                                                                                    |        |
|                                                                                                    |                                                                                                    |                                                                                                    |                                                                                                    |                                                                                                    |        |
|                                                                                                    | uiff Oren                                                                                                    |                                                                                                    | ~                                                                                                    |                                                                                                    |        |
|                                                                                                    | te Open                                                                                                    |                                                                                                    | ^                                                                                                    |                                                                                                    |        |
|                                                                                                    | ← → ✓ ↑ GOOD SPECTRA (MINE) FOR TAL                                                                                                    | ~ C Search GOOD                                                                                                    | O SPECTRA (ML ,O                                                                                                    |                                                                                                    |        |
|                                                                                                    | Organize - New folder                                                                                                    |                                                                                                    | ≣ - □ 0                                                                                                    |                                                                                                    |        |
|                                                                                                    | Mame Name                                                                                                    | Date modified Type                                                                                                    | Size                                                                                                    |                                                                                                    |        |
|                                                                                                    | Sallery No items                                                                                                    | match your search.                                                                                                    |                                                                                                    |                                                                                                    |        |
|                                                                                                    | > CneDrive                                                                                                    |                                                                                                    |                                                                                                    |                                                                                                    |        |
|                                                                                                    |                                                                                                    |                                                                                                    |                                                                                                    |                                                                                                    |        |
|                                                                                                    | Downloads                                                                                                    |                                                                                                    |                                                                                                    |                                                                                                    |        |
|                                                                                                    | Documents #                                                                                                    |                                                                                                    |                                                                                                    |                                                                                                    |        |
|                                                                                                    | Pictures 🌧                                                                                                    |                                                                                                    |                                                                                                    |                                                                                                    |        |
|                                                                                                    | noning at a                                                                                                    |                                                                                                    |                                                                                                    |                                                                                                    |        |
|                                                                                                    | File name:                                                                                                    | qmips (*.pic)<br>qmips (*.pic)                                                                                                    | ) ~                                                                                                    |                                                                                                    |        |
|                                                                                                    |                                                                                                    | (fits) fit fit<br>(bmp)*.bmp                                                                                                    | s;*.fts                                                                                                    |                                                                                                    |        |
|                                                                                                    |                                                                                                    |                                                                                                    |                                                                                                    |                                                                                                    |        |
|                                                                                                    |                                                                                                    |                                                                                                    |                                                                                                    |                                                                                                    |        |
|                                                                                                    |                                                                                                    |                                                                                                    |                                                                                                    |                                                                                                    |        |
|                                                                                                    |                                                                                                    |                                                                                                    |                                                                                                    |                                                                                                    |        |
|                                                                                                    |                                                                                                    |                                                                                                    |                                                                                                    |                                                                                                    |        |
|                                                                                                    |                                                                                                    |                                                                                                    |                                                                                                    |                                                                                                    |        |
|                                                                                                    |                                                                                                    |                                                                                                    |                                                                                                    |                                                                                                    |        |
|                                                                                                    |                                                                                                    |                                                                                                    |                                                                                                    | ENC 122                                                                                                    |        |
| 📕 Q 🖬 🕑 🕻                                                                                                    | 🐂 💁 Inbox 🔤 How t 🖃 Calibr 🙀 Docur 🐙 🚊                                                                                                    | 🖲 🔕 🙋 🕂 Vis                                                                                                    | suz ··· ^ 🖾 🖸                                                                                                    | ■ ■ ENG                                                                                                    | 2<br>4 |
| 📕 Q 🖬 💽 I                                                                                                    | 📮 💁 Inbox 🛛 Howt 📑 Calibr 🖏 Docur 🐙 🛐                                                                                                    | <b>♥ ∅ </b>                                                                                                    | sue ···· \land 🛛 🖸                                                                                                    | ENG                                                                                                    | 2<br>4 |
| Spec                                                                                                    | 🐂 🚋 inbox 📚 Howt 📑 Calibr 🖷 Docur 🐙 🛐                                                                                                    | 9 🕐 🔨 🕂 Vis                                                                                                    | sue ···· ^ 🛛 🖸                                                                                                    | ENG                                                                                                    | 2      |
| Spec                                                                                                    | 🐂 🧰 inbox \min Howt 📑 Calibr 🖷 Docur 🐙 💼                                                                                                    | 9 🕐 🤨 🕂 Vis                                                                                                    | sus ^ 🛛 🕻                                                                                                    | ן ער פאר פאר פאר פאר פאר פאר פאר פאר פאר פא                                                                                                    | 2<br>4 |
| Spec<br>istant Tools Options 7<br>i C I X, Y 0 2 0                                                                                                    | T jo                                                                                                    | 9 🕐 🚳 🕂 Vis                                                                                                    | sur ···· ^ 🖾 C                                                                                                    | ן ער פאר פאר פאר פאר פאר פאר פאר פאר פאר פא                                                                                                    | 2<br>4 |
| Spec<br>start Tools Options ?<br>R, y 0 ; 0                                                                                                    | 1 j                                                                                                    | 9 () 🧐 🥵 🔣 Vis                                                                                                    | sur ··· ^ 🛛 C                                                                                                    | ■ 5 G C C C C C C C C C C C C C C C C C C                                                                                                    | 0      |
| Spec<br>istant Tools Options ?                                                                                                    | Inbox Howt Calibr Toour I S                                                                                                    | 9 🕐 🐵 ન્યૂર્પ vis                                                                                                    | sur ^ 🛛 C                                                                                                    | ■ 5 G C C C C C C C C C C C C C C C C C C                                                                                                    | 2      |
| Spec<br>istant Tools Options ?<br>I I I I I I I I I I I I I I I I I I I                                                                                                     | I Docur I Indox I How t I Calibr II Docur II IIIIIIIIIIIIIIIIIIIIIIIIIIIIIIIII                                                                                                    | C Stearch GOOD                                                                                                    | xue ····                                                                                                    | ■ 5 G C C C C C C C C C C C C C C C C C C                                                                                                    | 0      |
| Spec<br>istant Tools Options ?<br>I I I I I I I I I I I I I I I I I I I                                                                                                     | Inbox → Howt ← Calibr ← Docur ← →     Inbox → Howt ← Calibr ← Docur ← →     Inbox ← Calibr ← Calibr ← ← Docur ← →     Inbox ← Calibr ← ← Calibr ← ← →     Inbox ← Calibr ← ← ← ← ← ← ← ← ← ← ← ← ← ← ← ← ← ← ←                                                                                                    | C     Search GOOD                                                                                                    |                                                                                                    | ■ 5 S S S S S S S S S S S S S S S S S S                                                                                                    | 0      |
| Spec<br>istant Tools Options ?<br>C R. 10 (0, 5 0)                                                                                                    | Index Wer How t Calibr Calibr                                                                                                    | C Search GOOD                                                                                                    | ин ··· ∧ ⊠ С<br>) SPECTRA (М , р<br>≣ + □ 0<br>Size                                                                                                    | ■ 5 5 5 5 5 5 5 5 5 5 5 5 5 5 5 5 5 5 5                                                                                                    | 0      |
| Spec:<br>istant Tools Options ?<br>T R P (0, r, 0)                                                                                                    | Inbox       We Howt       Calibr       Image: Docur       Image: Image: Im                                                                                                    | C Search GOOD                                                                                                    |                                                                                                    | u u u u u u u u u u u u u u u u u u u                                                                                                    | 0      |
| Spec<br>istant Tools Options ?<br>☐ □ ×.y (0; ; 0                                                                                                    | Inbox → Howt ← Calibr ← Docur ← G                                                                                                    | C Search GOOD      Date modified     Type 10/08/2018 23:36     ASFiel 10/08/2018 23:37     ASFiel                                                                                                    | ANE A DE C                                                                                                    | ENG ♥ 4× ■ 1222<br>UK ♥ 4× ■ 28/07/202                                                                                                    | 0      |
| Spec:<br>istant Tools Options ?<br>Image: Control of the second second secon | Inbox → Howt ← Calibr ← Docur ← G                                                                                                    | C Search GOOD      Date modified     Type 10/08/2018 23:36     ASFley 10/08/2018 23:39     ASFley                                                                                                    | ANE A DE C                                                                                                    | ENG ♥ 4× ■ 1222<br>UK ♥ 4× ■ 28/07/202                                                                                                    | 0      |
| Spec<br>istart Tools Options ?<br>C R. Y D ; 0                                                                                                    | Inbox → Howt ← Calibr ← Docur ← G                                                                                                    | C Search GOOD     Constraint of the second second sec | ANE A DE C                                                                                                    | ENG ♥ 4× ■ 1222<br>UK ♥ 4× ■ 28/07/202                                                                                                    | 0      |
| Spec<br>istart Tools Options ?<br>I I I I I I I I I I I I I I I I I I I                                                                                                     | Inbox → Howt ← Calibr ← Docur ← G                                                                                                    | C     C     Search GOOD      Date modified     Type     10/08/2018 23:36     ASFiet     10/08/2018 23:37     ASFiet     10/08/2018 23:37     ASFiet     10/08/2018 23:37     ASFiet     10/08/2018 23:37     ASFiet     10/08/2018 23:37     ASFiet     10/08/2018 23:37     ASFiet     10/08/2018 23:37     ASFiet     10/08/2018 23:37     ASFiet     10/08/2018 23:37     ASFiet     10/08/2018 23:37     ASFiet     ASFiet     ASFie | AUX ···                                                                                                    | ENG ♥ 4× ■ 122<br>UK ♥ 4× ■ 28/07/202                                                                                                    | 24     |
| Spec<br>istart Tools Options ?<br>I I I I I I I I I I I I I I I I I I I                                                                                                     |                                                                                                    |                                                                                                    | AUX ···                                                                                                    | ENG ♥ 4× ● 122<br>UK ♥ 4× ● 28/07/202                                                                                                    | 24     |
| Spec<br>istart Tools Options ?<br>I I I I I I I I I I I I I I I I I I I                                                                                                     |                                                                                                    |                                                                                                    | AUX ··· A Z C                                                                                                    | ENG ♥ 4× ■ 122<br>UK ♥ 4× ■ 28/07/202                                                                                                    | 24     |
| Spec<br>istant Tools Options 7<br>C I A, Y D 2 0                                                                                                    | Inbox How Calibr Docur      Docur     Marrie     Galler     Merre     Galler     Merre     Galler     Genebre     Genebre     Genebre     Genebre     Galler     Galler     Genebre     Galler     Genebre     Galler     Galler     Genebre     Galler     Galler     Galler     Galler     Galler     Genebre     Galler     Galler     Genebre     Galler     Genebre     Galler     Galler     Genebre     Galler     Genebre     Genebre     Genebre     Galler     Genebre     Genebre                                                                                                    |                                                                                                    | AUX ··· A 22 C                                                                                                    | E G ( ) ( ) ( ) ( ) ( ) ( ) ( ) ( ) ( ) (                                                                                                    |        |
| Spec<br>istant Tools Options 7<br>C I A, y D 2 0                                                                                                    | Calibr Docur<br>Hown Calibr Docur<br>Calibr Docur<br>Calibr Docur<br>Calibr Docur<br>Calibr Docur<br>Calibr Docur<br>Calibr Docur<br>Docur<br>Calibr Docur<br>Calibr Docur<br>Cal                                                                                                    | C     C     Search 6000      Date modified     Type     O     Search 6000      Date modified     Type     To/00/2018 23:36     ASFree     To/00/2018 23:37     ASFree     To/00/2018 23:32     ASFree     To/00/2018 23:53     ASFree     To/00/2018 23:53     ASFree     To/00/2018 23:53     ASFree     To/00/2018 23:53     ASFree     To/00/2018 23:53     ASFree                                                                                                    | AUX ··· A Z C                                                                                                    | E G ( ) ( ) ( ) ( ) ( ) ( ) ( ) ( ) ( ) (                                                                                                    | 24     |
| Spec<br>estant Tools Options ?                                                                                                    | Inbox       Howt       Calibr       Docur       Image: Calibration         Image: Calibration       Image: Calibration       Image: Calibration       Image: Calibration       Image: Calibration         Image: Calibration       Image: Calibration                                                                                                    | C     Search 6000      Date modified     Type     O     C     Search 6000      Date modified     Type     To/08/2018 23:36     ASFret     To/08/2018 23:25     ASFret     To/08/2018 23:25     ASFret                                                                                                    | ANE A DE C                                                                                                    | E G (V) (V) (V) (V) (V) (V) (V) (V) (V) (V)                                                                                                    | 0      |
| Spec<br>estant Tools Options ?<br>☐ ☐ ¬, y 0 ; 0                                                                                                    | Inbox How Calibr Docur      Docur     Provention     Provention     Proventi                                                                                                    | C     Search GOOD     C     C     Search GOOD     C     C     Search GOOD     C     C     Search GOOD     C     C     Search GOOD     C     C     Search GOOD     C     C     Search GOOD     C     C     Search GOOD     C     C     Search GOOD     C     C     Search GOOD     C     C     Search GOOD     C     Search GOOD     C     Search GOOD     C     Search GOOD     C     Search GOOD     C     Search GOOD     C     Search GOOD     C     Search GOOD     Search GOOD     S | ANE A DE C                                                                                                    | ENG ♥ 4× ■ 122<br>28/07/202                                                                                                    | 2<br>0 |
| Spec<br>istant Tools Options ?<br>☐ □ ×, y 0 ; 0                                                                                                    | Inbox       Howt       Calibr       Docur       Image: Calibr       Image: Calibr <td>C     C     Search GOOD     C     C     C     Search GOOD     C     C     Search GOOD     C     C     Search GOOD     C     C     Search GOOD     C     C     Search GOOD     C     C     Search GOOD     C     C     Search GOOD     C     C     C     Search GOOD     C     C     Search GOOD     C     C     Search GOOD     C     C     Search GOOD     C     C     Search GOOD     C     C     Search GOOD     C     Search GOOD     C     Search GOOD     C     Search GOOD     C     Search GOOD     C     Search GOOD     C     Search GOOD     C     Search GOOD     Search GOOD     Search GOD     Search GOD     Search GOD</td> <td>ANE A DE C<br/>SPECTRA (MLP)<br/>E -<br/>Sore<br/>View<br/>View<br/>View<br/>View<br/>View<br/>View<br/>View<br/>View<br/>View<br/>View<br/>View<br/>View<br/>View<br/>View<br/>View</td> <td>ENG ♥ 4× ■ 122<br/>28/07/202</td> <td>24</td> | C     C     Search GOOD     C     C     C     Search GOOD     C     C     Search GOOD     C     C     Search GOOD     C     C     Search GOOD     C     C     Search GOOD     C     C     Search GOOD     C     C     Search GOOD     C     C     C     Search GOOD     C     C     Search GOOD     C     C     Search GOOD     C     C     Search GOOD     C     C     Search GOOD     C     C     Search GOOD     C     Search GOOD     C     Search GOOD     C     Search GOOD     C     Search GOOD     C     Search GOOD     C     Search GOOD     C     Search GOOD     Search GOOD     Search GOD     Search GOD     Search GOD    | ANE A DE C<br>SPECTRA (MLP)<br>E -<br>Sore<br>View<br>View<br>View<br>View<br>View<br>View<br>View<br>View<br>View<br>View<br>View<br>View<br>View<br>View<br>View | ENG ♥ 4× ■ 122<br>28/07/202                                                                                                    | 24     |
| Spec<br>istant Teols Options ?<br>☆ □ = R+Y @ ≠ 0                                                                                                    | Inbox       Howt       Calibr       Docur       Image: Calibr         Image: Calibr       Image: Calibr       Image: Calibr       Image: Calibr       Image: Calibr         Image: Calibre       Name       Image: Calibre       Image: Calibre       Image: Calibre       Image: Calibre         Image: Calibre       Image: Calibre       Image: Calibre       Image: Calibre       Image: Calibre       Image: Calibre         Image: Calibre       Image: Calibre       Image: CFL 100818.frt       Image: CFL 100818.frt       Image: CFL 100818.frt         Image: Calibre       Image: CFL 100818.frt       Image: CFL 100818.frt       Image: CFL 100818.frt         Image: Calibretion image: CFL 100818.frt       Image: CFL 100818.frt       Image: CFL 100818.frt                                                                                                    | С         Search GOOD           V         С         Search GOOD           Date modified         Туре           10/08/2018 23:36         ASFreit           10/08/2018 23:37         ASFreit           10/08/2018 23:37         ASFreit           10/08/2018 23:38         ASFreit           10/08/2018 23:39         ASFreit           10/08/2018 23:32         ASFreit           10/08/2018 23:25         ASFreit           10/08/2018 23:25         ASFreit           10/08/2018 23:25         ASFreit           10/08/2018 23:25         ASFreit           10/08/2018 23:25         ASFreit           10/08/2018 23:26         ASFreit           10/08/2018 23:25         ASFreit           10/08/2018 23:26         ASFreit           10/08/2018 23:25         ASFreit           10/08/2018 23:26         ASFreit           10/08/2018 23:27         ASFreit           10/08/2018 23:28         ASFreit           10/08/2018 23:28         ASFreit           10/08/2018 23:29         ASFreit           10/08/2018 23:20         ASFreit                                                                                                    | ANE A DE C                                                                                                    | Image: Second second second | 0      |
| Spec<br>istant Tools Options ?<br>☆ □ R+Y D = 0                                                                                                    | Inbox How I Calibr Docur      Calibr Docur     Calibr Docur     Calibr Docur     Calibr Docur     Calibration     Calibration     Calibra                                                                                                    | C     Search GOOD     Search GOOD     Search GOD     Search GOD     Search GOD     Search GOD     Search GOD     Search GOD     Search GOD     Search GOD     Search GOD     Search GOD     Search GOD     Search GOD     Search GOD     Search GOD     S | ANE A DE C                                                                                                    | In the second second | 24     |
| Spec<br>istant Tools Options ?<br>☆ □ R+Y D : 0                                                                                                    | Inbox How Calibr Docur      Calibr Docur     Calibr Docur     Calibration image CFL 100818.ft     Decur     Calibration image CFL 100818.ft     Decur     Calibration image CFL 100818.ft                                                                                                    |                                                                                                    | ANE A DE C                                                                                                    | Image: Second second second | 24     |
| Spec<br>istant Tools Options ?<br>☐ □ P+Y D : 0                                                                                                    | Inbox How Calibr Docur      Calibr Docur     Calibr Docur     Calibr Docur     Calibr Docur     Calibr Docur     Calibration image CFL 100318.ft     Dicuments     Dicuments     File game: Calibration image CFL 100318.ft                                                                                                    | C Search 6000     C Search 6000     C Searc | ANE A DE C                                                                                                    | ENG © 4× m 122<br>28/07/202                                                                                                    |        |

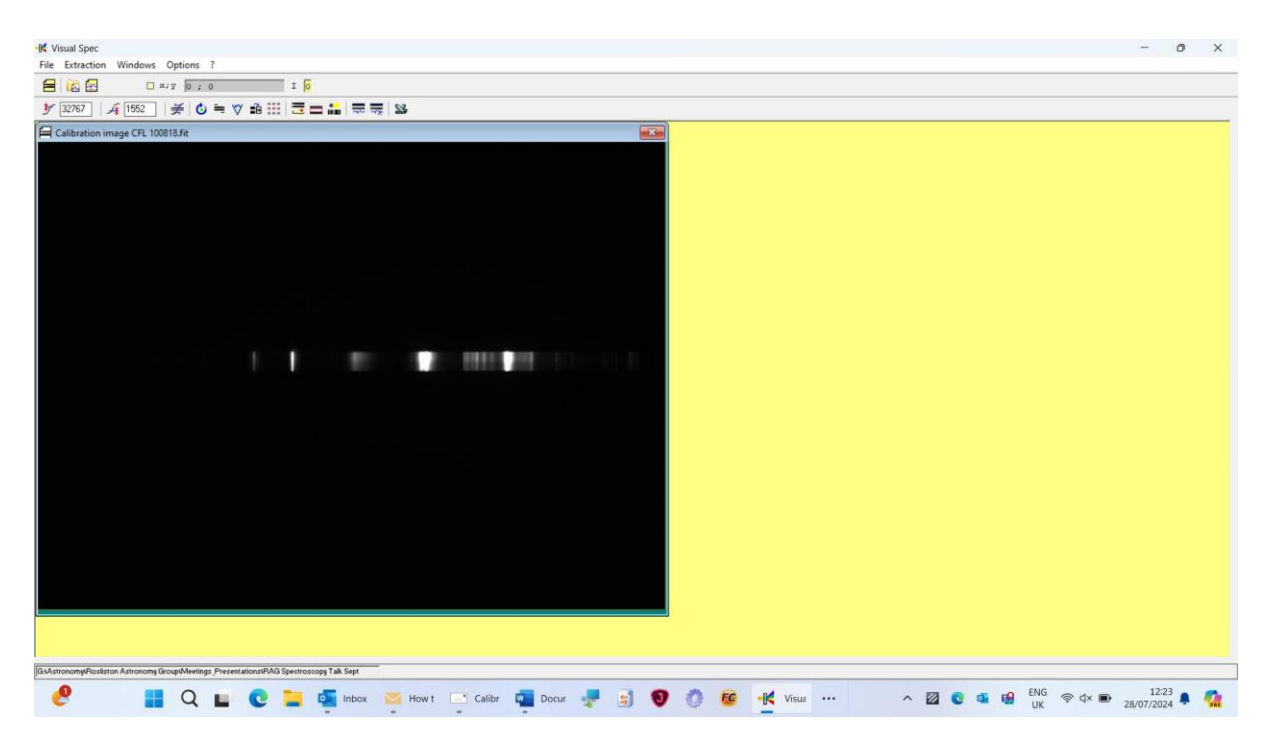

#### Extract spectrum:

| -K Visual Spec                                                                                                    |                                                                         | - 0                                           | × |
|----------------------------------------------------------------------------------------------------|-------------------------------------------------------------------------|-----------------------------------------------|---|
| File Extraction Windows Options ?                                                                                                    | . ?                                                                     |                                               |   |
| Sky background subtraction<br>Sky background subtraction<br>Basic calibrated profile<br>Raw profile<br>Calibration image CFL 100818.fit | n Cul-R Cul-R Cul-R Cul-R                                               |                                               |   |
|                                                                                                    |                                                                         |                                               |   |
|                                                                                                    |                                                                         |                                               |   |
|                                                                                                    |                                                                         |                                               |   |
| GLAstronomy/Posision Astronomy Group/Meetings                                                                                           | ngr. PrezentationaRMG Spectroscog Tak Sept                              |                                               |   |
| 🥙 🔡 Q I                                                                                                    | 📙 💽 🐂 📭 Inbox 🔤 Howt 🗔 Calibr 🖏 Docur 🐙 🚖 👽 🔅 🚱 👫 Visua … 🛛 🗛 🔯 6 🚳 🚱 🔣 | <ul> <li>12:23</li> <li>28/07/2024</li> </ul> | - |

| 14 Vinual Spec<br>File Estraction Windows Options ?             | - 0 ×                                                                                                    |
|-----------------------------------------------------------------|----------------------------------------------------------------------------------------------------|
| 😑 🔯 🖻 🗆 x,y 774; 52 I 1752.0                                    |                                                                                                    |
| 梦 32767   承 1552   美 (2) ≒ ♡ 前 Ⅲ   壹 〓 論 票 票   23               |                                                                                                    |
|                                                                 | Profile extraction       X         Spectrum       Spectrum position         Spectrum       Spectrum         Y: 0       Y2: 0         T Raingle       Dim         Sky background       Sky Y         Sky Y       Int YY         Sky Y       Int YY         < |
|                                                                 |                                                                                                    |
| 🥐 📑 Q 🖬 😨 📜 🚳 Inbox 🔤 Howt 🖃 Calibr 📮 Docur 🐙 🗐 🦁 🦉 🛤 👯 Visus … | ^ 22/07/2024 ♣ 🥵 LNG 🗇 d× 🗩 12:23 ♣ 🕻                                                                                                    |

#### Press <OK>

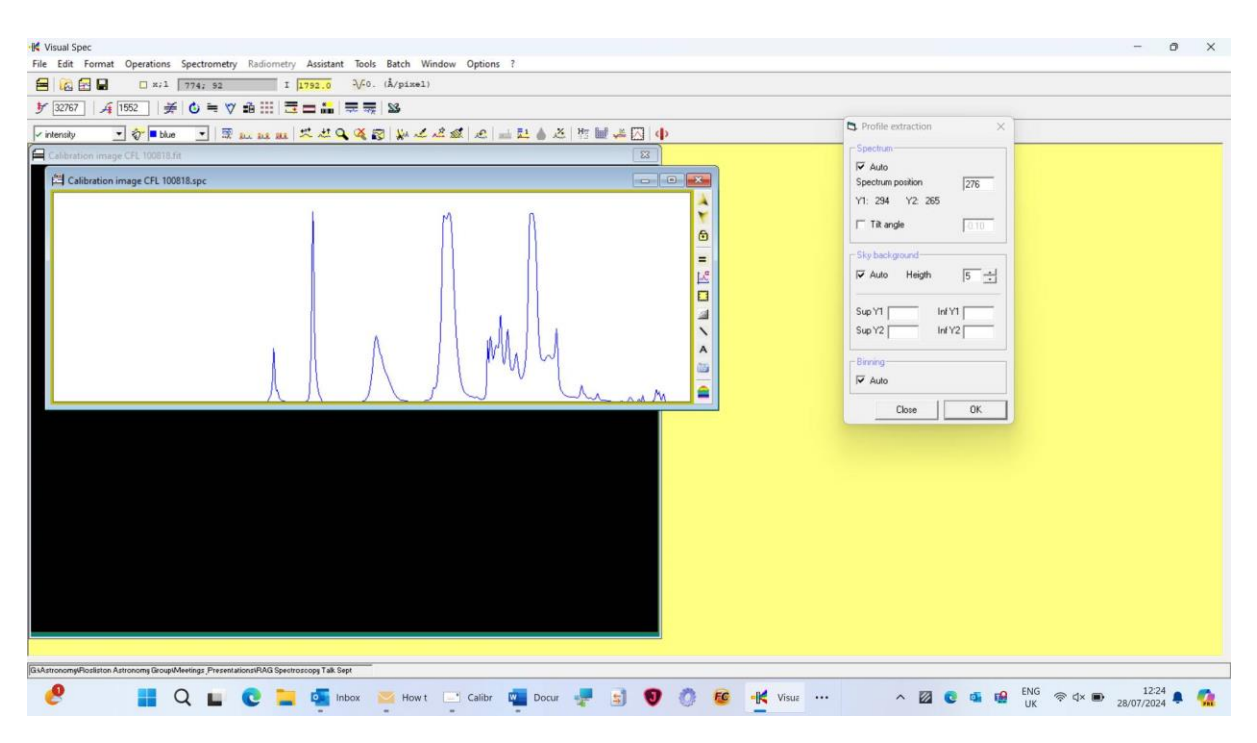

Close <profile> box down, to leave screen looking like below:

|                                                                                            | o ×   |
|--------------------------------------------------------------------------------------------|-------|
| File Edit Format Operations Spectrometry Radiometry Assistant Tools Batch Window Options ? |       |
| E E □ x;1 774; 92 1 1792.0 ¾0. (Å/pixel)                                                   |       |
| ダ [2267]   ≱   ⑤ = ♡ 追 証   〒 〒 追 転   〒 〒   Δ                                               |       |
| Friendly ■ 🖓 🖷 blos 🔹 🕱 🐹 📷 🗶 🤐 🖉 🎉 🖉 🎎 🖉 🚔 整合 🖄 🦉 👹 🖗 🖉                                   |       |
| Eakination image CFL 100818.ft 23                                                          |       |
| 🛱 Calibration image CFL 100818.spc 🕞 🕞 💽                                                   |       |
|                                                                                            |       |
|                                                                                            |       |
| Janvariooninyoostion Airooonin woogeveening ; reservation of 18 Sept                       |       |
| 🥙 🚦 Q 🖬 😨 📮 💁 Inbox 🔤 Howt 📑 Calibr 🤹 Docur 🐙 🔄 🜒 🖗 🙋 🕂 Visue … 🔹 ^ 🔯 💀 🔹 22/07/202        | 4 🕈 🤷 |

Click <Spectroscopy> then <basic calibration>

| 🔣 Visual Spec                                                                                                    |                                   |                 |                    |           |         |       |          |   |   |   |          |           |       | -     | 0 | ×        |
|----------------------------------------------------------------------------------------------------|-----------------------------------|-----------------|--------------------|-----------|---------|-------|----------|---|---|---|----------|-----------|-------|-------|---|----------|
| File Edit Format Operations Sp                                                                                                    | pectrometry Radiometry            | Assistant Tools | Batch Window Optic | ns ?      |         |       |          |   |   |   |          |           |       |       |   |          |
| 🗧 🙆 🔂 🖬 🛛 x;1                                                                                                    | Basic calibration                 | 6               | A/pizel)           |           |         |       |          |   |   |   |          |           |       |       |   |          |
| الج الحقاظ المعامة المعامة معامة المعامة المعامة المعامة المعامة المعامة المعامة المعامة المعامة المعامة المعامة المعامة المعامة المعامة المعامة المعامة المعامة المعامة المعامة المعامة المعامة المعامة المعامة المعامة المعامة معامة محمد معامة معامة محمد معامة معامة محمد معامة معامة المعامة معامة محمد معامة معامة محمد معامة معامة معامة معامة معامة معامة معامة محمد معامة معامة محمد معامة معامة معامة معامة معامة محمد معامة معامة محمد معامة معامة محمد محمد معامة محمد محمد معامة محمد محمد محمد محمد محمد محمد محمد مح | Calibration 2 lines               |                 | 8                  |           |         |       |          |   |   |   |          |           |       |       |   |          |
| 🗸 intensity 💽 🤡 blue                                                                                                    | Calibration multiple line         | s               | ¥ 2 2 2 2          | 🖬 🖬 💧 🛎   | 🕅 🖬 🦊 🔀 | ф     |          |   |   | _ |          |           |       |       |   |          |
| Calibration image CFL 100818.                                                                                                    | Computation preference            | e               |                    |           | 23      |       |          |   |   |   |          |           |       |       |   |          |
| Calibration image CFL 100                                                                                                    | EW lin fit<br>FW est fit          |                 |                    |           | -0      |       |          |   |   |   |          |           |       |       |   |          |
|                                                                                                    | EW cst 1                          |                 | M                  | 0         |         | ¢     |          |   |   |   |          |           |       |       |   |          |
|                                                                                                    | Heliocentric Correction           |                 |                    | 1         |         | 6     |          |   |   |   |          |           |       |       |   |          |
|                                                                                                    | Heliocentric speed corre          | ection          |                    | 111       |         | =     |          |   |   |   |          |           |       |       |   |          |
|                                                                                                    | One gaussian fit                  |                 |                    |           |         | 24    |          |   |   |   |          |           |       |       |   |          |
|                                                                                                    | Three gaussian fit                |                 |                    |           |         |       |          |   |   |   |          |           |       |       |   |          |
|                                                                                                    | Fit Photosphere                   |                 |                    |           |         |       |          |   |   |   |          |           |       |       |   |          |
|                                                                                                    | Resampling                        |                 |                    |           |         |       |          |   |   |   |          |           |       |       |   |          |
|                                                                                                    |                                   | 11 11           |                    | MAIM      |         | ~     |          |   |   |   |          |           |       |       |   |          |
|                                                                                                    | l.                                |                 |                    | ·v (      | ٨       |       |          |   |   |   |          |           |       |       |   |          |
| L                                                                                                    | 1                                 | <u>N</u>        |                    |           | Mr. ad  |       |          |   |   |   |          |           |       |       |   |          |
|                                                                                                    |                                   |                 |                    |           |         |       |          |   |   |   |          |           |       |       |   |          |
|                                                                                                    |                                   |                 |                    |           |         |       |          |   |   |   |          |           |       |       |   |          |
|                                                                                                    |                                   |                 |                    |           |         |       |          |   |   |   |          |           |       |       |   |          |
|                                                                                                    |                                   |                 |                    |           |         |       |          |   |   |   |          |           |       |       |   |          |
|                                                                                                    |                                   |                 |                    |           |         |       |          |   |   |   |          |           |       |       |   |          |
|                                                                                                    |                                   |                 |                    |           |         |       |          |   |   |   |          |           |       |       |   |          |
|                                                                                                    |                                   |                 |                    |           |         |       |          |   |   |   |          |           |       |       |   |          |
|                                                                                                    |                                   |                 |                    |           |         |       |          |   |   |   |          |           |       |       |   |          |
|                                                                                                    |                                   |                 |                    |           |         |       |          |   |   |   |          |           |       |       |   |          |
|                                                                                                    | -                                 |                 |                    |           |         |       |          |   |   |   |          |           |       |       |   |          |
| GAStronomy/Plosliston Astronomy Group/Mee                                                                                                    | itings Presentations/RAG Spectros | copy Talk Sept  |                    |           |         |       |          | - |   |   |          |           |       |       |   |          |
| 🥙 🔡 Q                                                                                                    | L 🖬 💽 📜                           | Inbox 🚬         | 👔 How t 🔃 Calib    | r 🕎 Docur | 📲 🗐 🄇   | ) 🐧 🔨 | -K Visua |   | ^ |   | <b>G</b> | ENG<br>UK | 🧟 🕸 🗩 | 12:25 |   | <b>0</b> |

| iffe Visual Spec<br>File Edit Format Operations Spectrometry Radiometry Assistant Tools Batch Window Options ?                                                                                                    | - 0 X                     |
|----------------------------------------------------------------------------------------------------|---------------------------|
| 🚍 🔯 🔁 🖬 🗆 xil [505;0] I [274263.0] $\sqrt[4]{0.0.(Å/pisel)}$                                                                                                    |                           |
| У 20267 / 承 1552   美 (3) ≒ 文 由 Ⅲ 言言論 示示 32                                                                                                    |                           |
| Filenally ● 分目34m ● 国 (2011年1月1日) (2011年1月1日) (2011年1月11日) (2011年1月11日) (2011年1月11日) (2011年1月11日) (2011年1月11日) (2011年1月11日) (2011年1月1101年1月11日) (2011年1月11日) (2011年1月1101年1月1101年1月1101年1月1101年1月1101年1月1101年1月1101年1月1101年1月1101年1月1101年1月11011 | ation basique X           |
| Calibration image CFL 100818.1#                                                                                                    |                           |
| Cil Calibration image CFL 100818.spc                                                                                                    | 4000 Pixel 224            |
| Line Line                                                                                                    | Fixel 603                 |
| 1                                                                                                    |                           |
|                                                                                                    | 4500 Pixel 451            |
| E E E E E E E E E E E E E E E E E E E                                                                                                    | ng 7.1595                 |
|                                                                                                    |                           |
|                                                                                                    | Close OK                  |
|                                                                                                    |                           |
|                                                                                                    |                           |
|                                                                                                    |                           |
|                                                                                                    |                           |
|                                                                                                    |                           |
|                                                                                                    |                           |
|                                                                                                    |                           |
|                                                                                                    |                           |
|                                                                                                    |                           |
|                                                                                                    |                           |
|                                                                                                    |                           |
|                                                                                                    |                           |
|                                                                                                    |                           |
|                                                                                                    |                           |
|                                                                                                    |                           |
| (BulkersoneyRelation Attraceng GroupMeeting): Presentation/RAG Spatiatoropy Tak Sept                                                                                                    |                           |
| - 🥙 🚦 🔍 🖬 😨 🎇 Indox 🔤 Howit 🔤 Caller 👰 Docur 🐙 🗟 🔊 🖉 🦉 🕼 🕼 🖓 👘 🖓                                                                                                    | <      E 28/07/2024     A |

Select 2 lines and enter line values and pixel numbers – pixel numbers can be read on top line – move cursor on plot to see red line move around corresponding to pixel value. Choose 2 easily identifiable peaks that have known wavelengths and enter the wavelength next to line 1 and line in ANGSTROMS.

Press <OK> in <Calibration Basique>

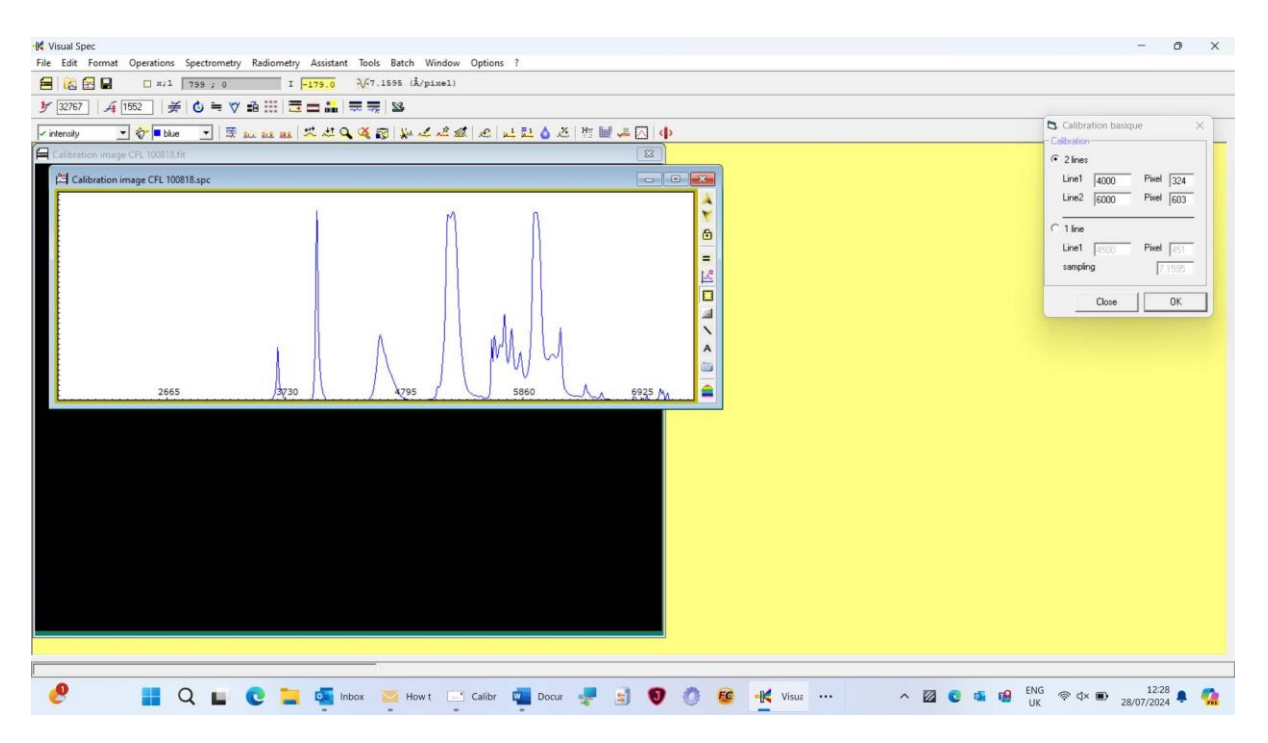

Now you can see the graph shows wavelength in angstroms on x-axis.

RECORD THE VALUE JUST TO RIGHT OF -V- (7.1595 BELOW) - THIS IS NEEDED IN NEXT STEP

| - O                                                                                                    | × |
|----------------------------------------------------------------------------------------------------|---|
| The toth round operations spectrometry associate loss batch window uptions :                                                                                                    |   |
|                                                                                                    | _ |
| /riterativ ● ● ■ ■ ■ ■ ■ ■ ■ ■ ■ ■ ■ ■ ■ ■ ■ ■ ■                                                                                                    |   |
| Protectly 文字 Man I 医 to bas at K 经 Q 强 操 法 法 推 推 正 社 A K 推 推 课 Q 中<br>C Calibration image CFL 100818apc<br>2665 A 720 A 295 A 295 |   |
|                                                                                                    |   |
|                                                                                                    |   |
|                                                                                                    |   |
| (Buldtocomy/Brodition Actionmy GroupMeetings: Presentations/PAG Spectroscopy Tak Sept                                                                                                    |   |
| 🥙 🚦 Q 🖬 😨 🚰 Inbox 💴 Howt 📑 Calibr 🖷 Docur 📲 🔄 👽 🔅 📴 🕂 Visuz … 🔨 🛛 🖬 🖬 🕼 🖗 d× 🗈 22/07/2024 🗣                                                                                                    | • |

Close <Calibration Basique> and calibration image to leave following:

Open 2<sup>nd</sup> spectrum you wish to determine values of lines upon.

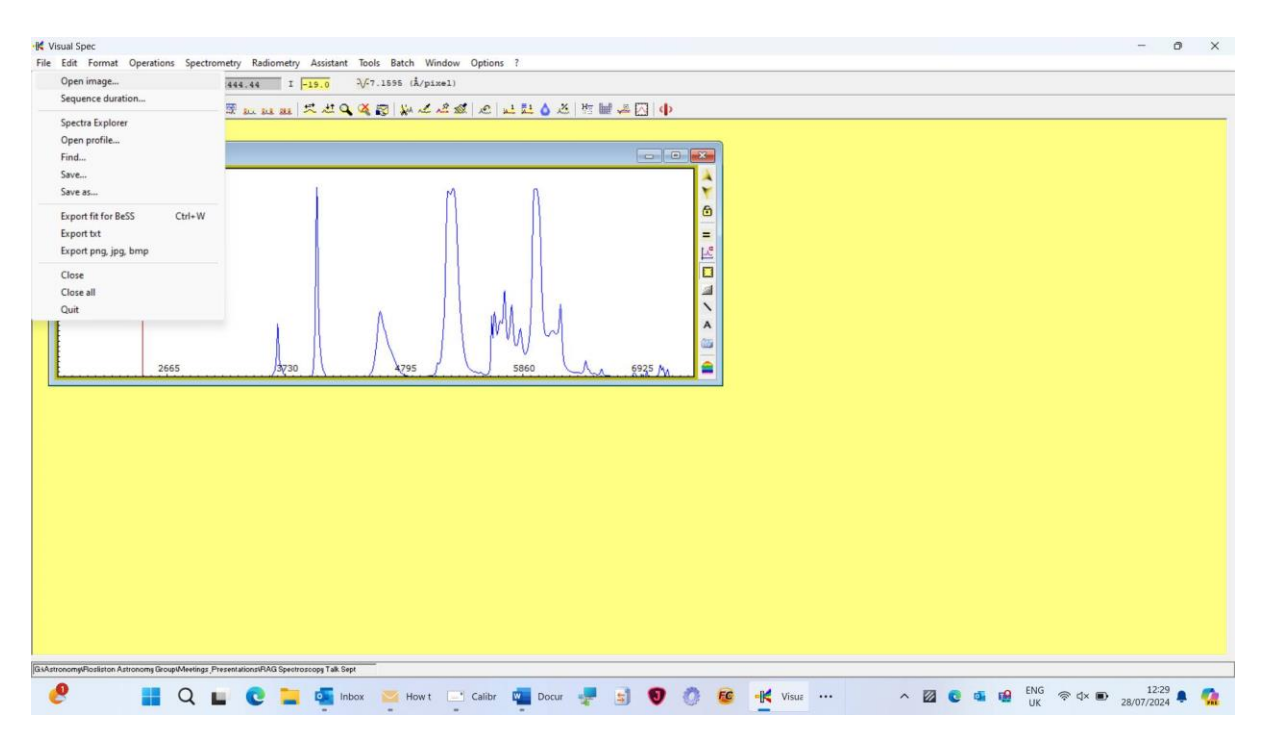

| bration image C | FL 100818.spc           | -K Open                                                                                             |                                                                                                    |                                                                              |                                                          | ×      |  |
|-----------------|-------------------------|----------------------------------------------------------------------------------------------------|----------------------------------------------------------------------------------------------------|------------------------------------------------------------------------------|----------------------------------------------------------|--------|--|
|                 |                         |                                                                                                    | « RAG > GOOD SPECTRA (MINE) FOR TA                                                                  | ~ C                                                                          | Search GOOD SPECTRA                                      | (MI ,0 |  |
|                 |                         | Organize 👻 New folde                                                                                | r.                                                                                                  |                                                                              | ≣ •                                                      |        |  |
|                 |                         | Home                                                                                                | Name Aibereo brightest component star 100818 Aibereo fainter component star 100818.fit              | Date modified<br>10/08/2018 23:36<br>10/08/2018 23:37                        | Type<br>ASIFitsView<br>ASIFitsView                       | Size   |  |
|                 |                         |                                                                                                    | Alshain 100818.fit                                                                                  | 10/08/2018 23:39                                                             | ASIFitsView                                              |        |  |
|                 | 2665 J <del>3</del> 730 | <ul> <li>■ Desktop *</li> <li>↓ Downloads *</li> <li>■ Documents *</li> <li>■ Pictures *</li> </ul> | Arcturus 100818.fit     Calibration image CFL 100818.fit     Deneb 100818.fit     Gienah 100818.fit | 10/08/2018 23:15<br>10/08/2018 23:15<br>10/08/2018 23:25<br>10/08/2018 23:26 | ASIFitsView<br>ASIFitsView<br>ASIFitsView<br>ASIFitsView | 1      |  |
|                 |                         | File na                                                                                             | me: Altair 100818.fit                                                                               | ×                                                                            | (fits)*.fit;*.fits;*.fts                                 | ~      |  |
|                 |                         |                                                                                                    |                                                                                                    |                                                                              | Open 💌                                                   | Cancel |  |
|                 |                         |                                                                                                    |                                                                                                    |                                                                              |                                                          |        |  |

Click <Extraction> then <basic profile>

| HK Visual Spec                                                                       | - o x                                   |
|--------------------------------------------------------------------------------------|-----------------------------------------|
| File Extraction Windows Options ?                                                    |                                         |
| Bac solutions subtraction I 1 1225.0 - 4/7.1555 (k/pixel)                            |                                         |
| Y     Raw profile     Ctrl+P     I □□□□□ □ □ □ □ □ □ □ □                             |                                         |
| _ relensity _ 」 ⑦ ■ blue _ 」 篇 w w w w Q Q Q W w w w w w w w w w w w w               |                                         |
|                                                                                      |                                         |
|                                                                                      |                                         |
|                                                                                      |                                         |
| BAAstronomyRPosition Astronomy GroupMeetings Presentations/PAG Spectroscopy Tak Sept |                                         |
| 🥐 📑 Q 🖬 C 🐂 💁 Inbox 🐸 Howt 📑 Calibr 🖏 Docur 🐙 🗊 💔 🔅 😢 🕂 Visus 🚥 🔿                    | ☑ C I I I I I I I I I I I I I I I I I I |

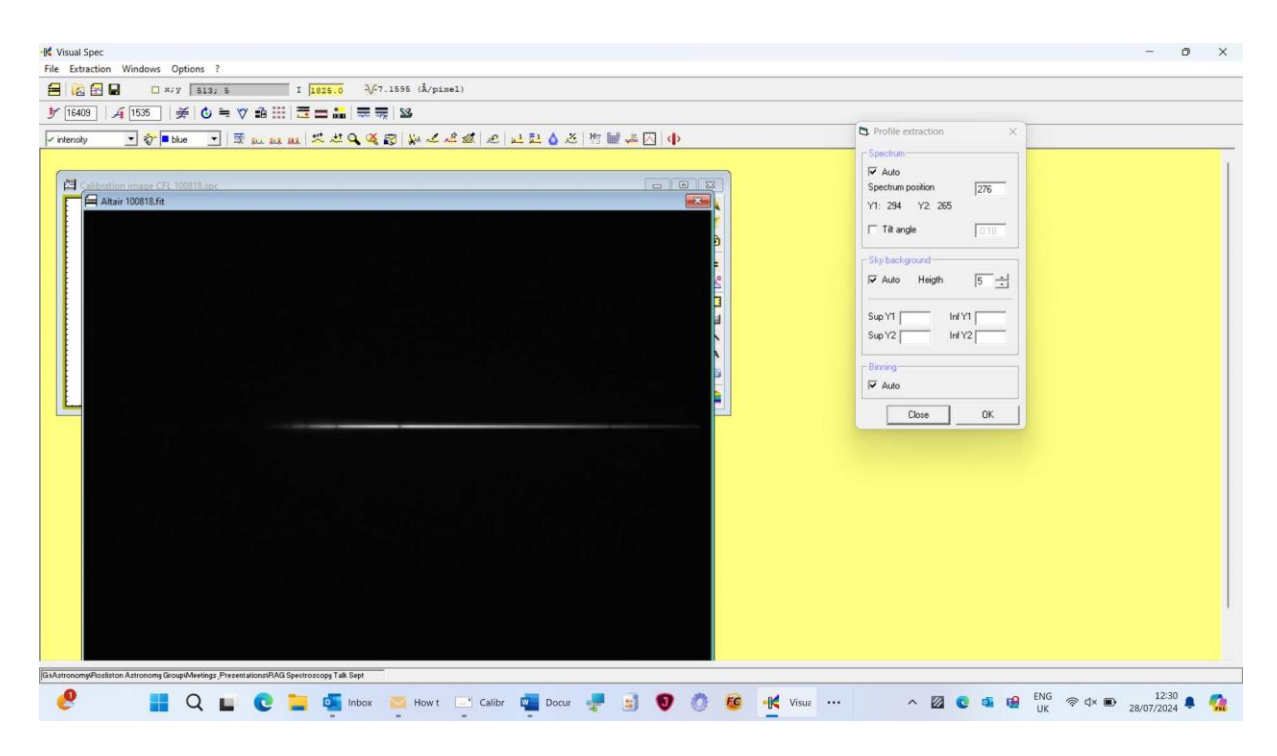

#### Click <OK>

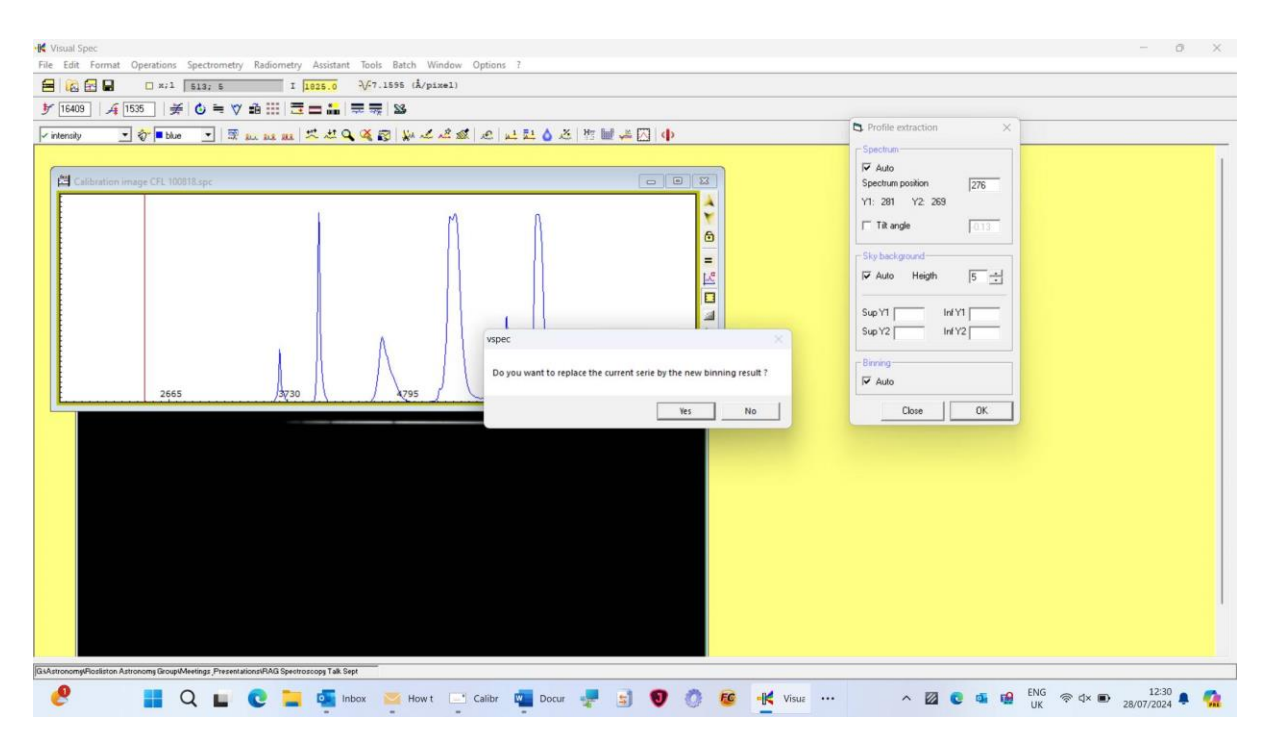

Click <NO> here

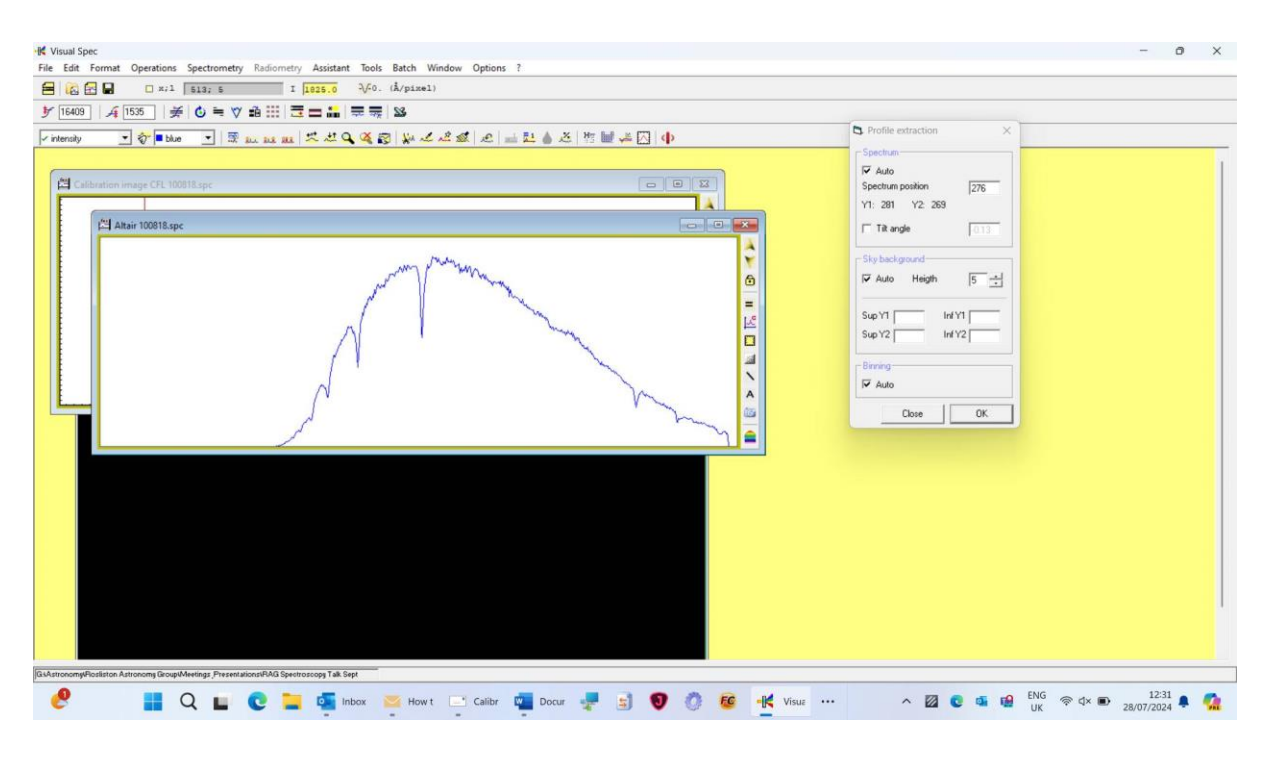

Close <Profile extraction> box and FIT file

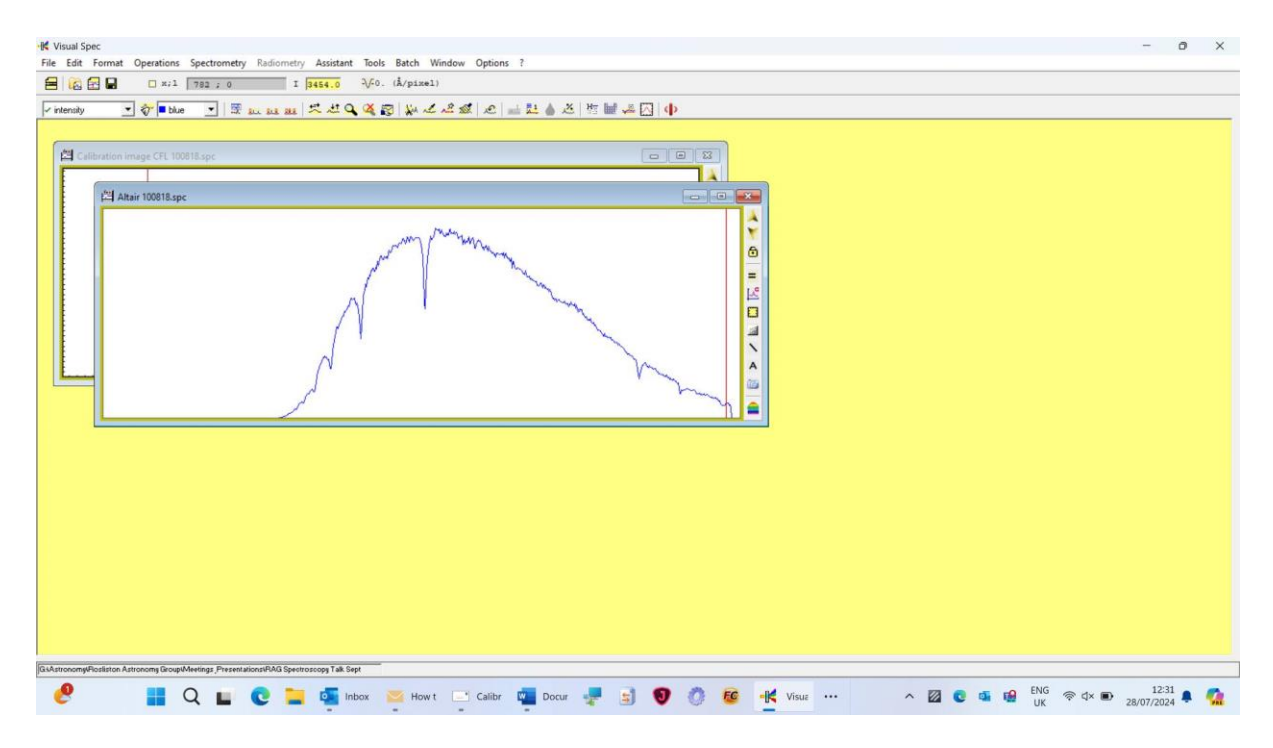

Click <Spectroscopy> then <basic profile> again

| - Visual Spec                           |                                                          | - o x                                      |
|-----------------------------------------|----------------------------------------------------------|--------------------------------------------|
| File Edit Format Operations             | Spectrometry Radiometry Assistant T<br>Basic calibration | .ols Batch Window Options ?<br>(Å/pisel)   |
| v intensity                             | Calibration 2 lines                                      | 11年2月1日 - 11年4月1日 - 11日日 - 11日日            |
|                                         | Calibration 1 line<br>Calibration multiple lines         |                                            |
| Calibration image CFL 100               | Computation preferences                                  |                                            |
|                                         | EW lin fit                                               |                                            |
| 1월 Altair 100818.spc                    | EW est fit                                               |                                            |
|                                         | EW cst 1                                                 | č l                                        |
|                                         | Heliocentric Correction                                  | a la la la la la la la la la la la la la   |
|                                         | One gaussian fit                                         |                                            |
|                                         | Two gaussian fit                                         | E E                                        |
|                                         | Fit Photosphere                                          |                                            |
|                                         | Resampling                                               |                                            |
|                                         | N                                                        | A A                                        |
|                                         | h                                                        |                                            |
|                                         |                                                          | <u> </u>                                   |
|                                         |                                                          |                                            |
|                                         |                                                          |                                            |
|                                         |                                                          |                                            |
|                                         |                                                          |                                            |
|                                         |                                                          |                                            |
|                                         |                                                          |                                            |
|                                         |                                                          |                                            |
|                                         |                                                          |                                            |
|                                         |                                                          |                                            |
| GiAstronomy/Rosliston Astronoms Broup/N | Meetings Presentations/RAG Spectroscope Talk Sept        |                                            |
| 🧶 💻 (                                   |                                                          | A Market Calibry 💼 Docur 🚚 🗟 🛐 🦚 🕫 📲 Vigue |
| · · ·                                   |                                                          |                                            |

In <Calibration Basique> click one line and choose one identifiable line and enter pixel value and in sampling box enter the scale (7.1595 recorded earlier) – click <OK>.

The second spectrum is now calibrated in wavelength:

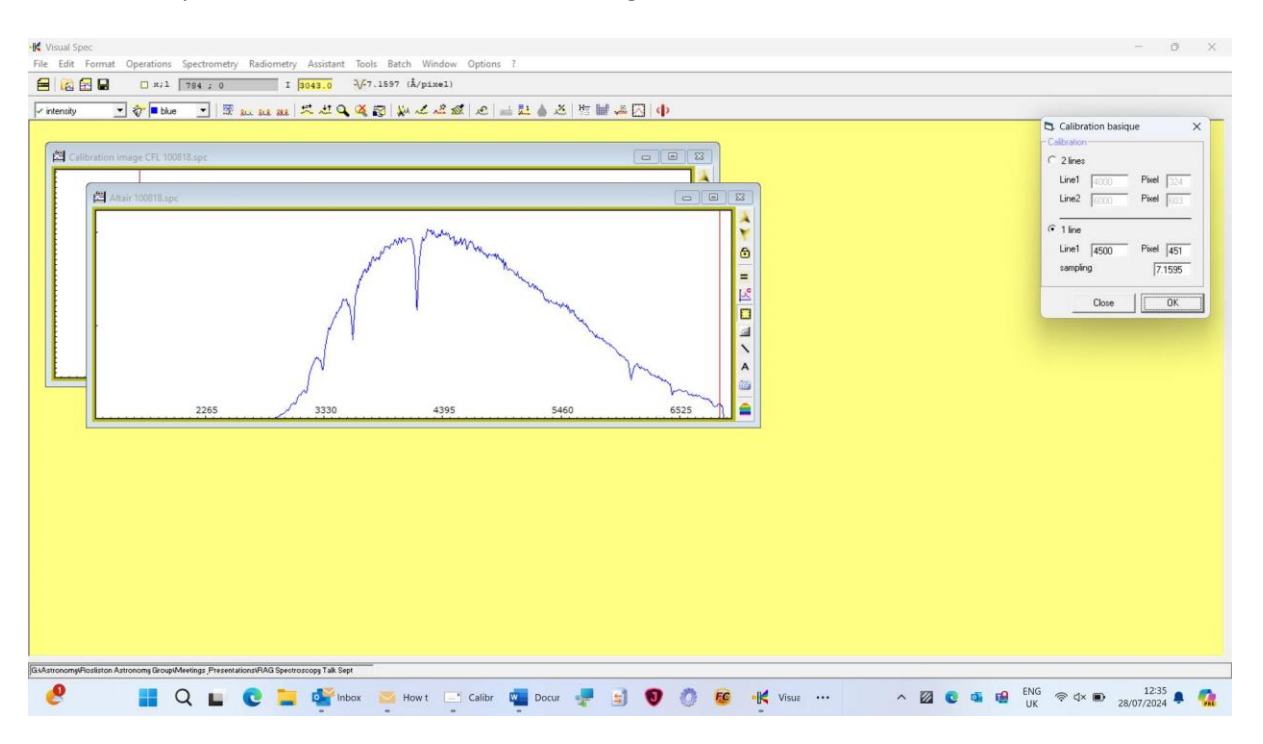

## Official VSPEC Tutorial Instructions on how to do calibration from

http://www.astrosurf.com/vdesnoux/howto02.html

#### From pixel to wavelength

Once the intensity curve is obtained, through binning, the next operation consists of establishing a relationship between pixel and wavelength.

The composition of the light has been spread out by the spectroscope device according to wavelength. Depending of the mounting chosen, this relationship can be close to linear: an equal number of pixels correspond to an equal domain of wavelength.

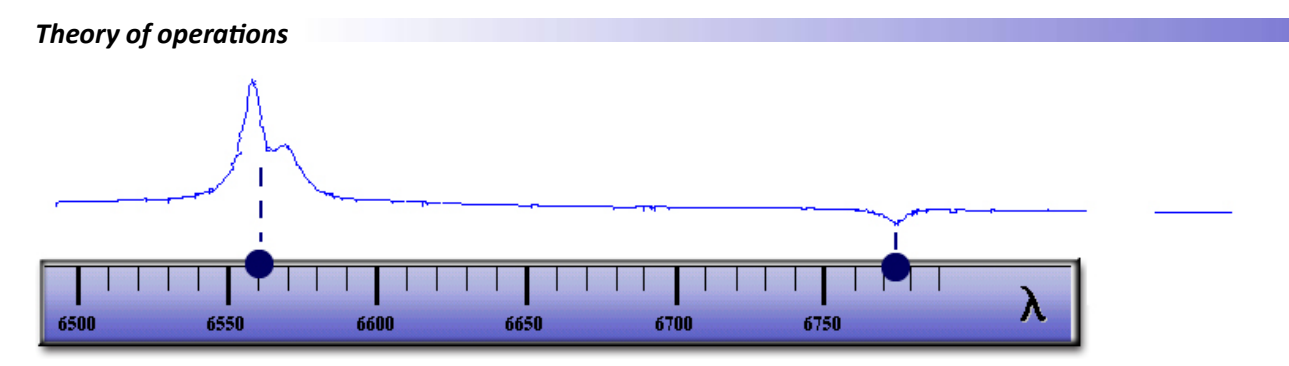

An equation links the pixel number to a specific wavelength:

Wavelength = a\*Pixel\_number + b

Once this relationship is established for the optical combination of the spectroscope, this is more or less valid for all the spectra recorded with this very same combination.

The "a" coefficient is the sampling of your system. The higher it is, the highest resolution you have, this mean the easier it will be to separate lines when they close to each other.

However, it is strongly recommended to recompute the relation for each spectrum in order to eliminate small variations like mounting/dismounting, small mechanical displacements, telescope equilibrium, atmospheric transparency.

#### How to identify which intensity correspond to which wavelength?

Several options shall be considered:

The spectrum itself shows easily identifiable lines which allow selfcalibration

A spectrum of a well-known star which exhibits recognizable lines is recorded before or after the studied spectrum

The spectroscope assembly includes a calibration lamp

The usage of a calibration lamp is the most accurate way to calibrate spectra. On the opposite, using the spectrum itself does not work properly in all cases and show low precision as it cannot account for doppler measurements. But this is probably the easiest one to start with.

Wavelength calibration with the spectrum itself...

This method works properly if at least two lines are easily identifiable. To calibrate the profile, you need to assign the right wavelength to each of the two lines and Visual Spec will do the rest by computing the linear fit for each pixel. As a result, each

Calibration using known source in VSPEC (Visual Spec) Software 28/7/2024; page 13

pixel will correspond to a wavelength and by dragging the cursor over the profile you will see displayed the corresponding wavelength.

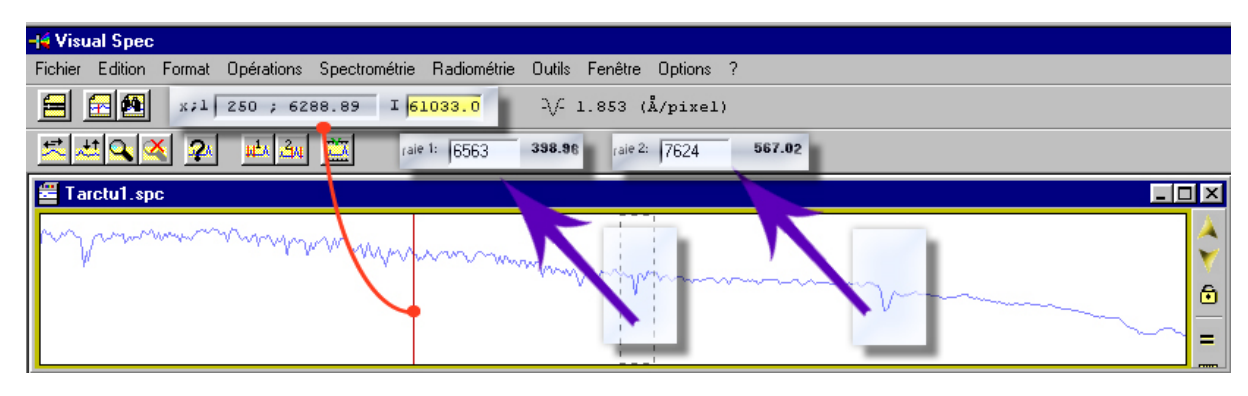

As the spectrum is calibrated by respect to itself, it will not be possible to measure doppler effect as it needs to take into account wavelength shift versus the absolute value which you do not have.

#### Wavelength calibration with a reference star...

To calibrate the spectrum of the reference star, you need to identify two lines and to assign through Visual Spec their corresponding wavelength. Once this is done, you have to load the spectrum you want to calibrate. It is mandatory that this spectrum has been recorded in the very same conditions to not introduce errors. The assumption is that the sampling coefficient will be the same for both spectra.

First step is to record the spectrum of a known star for reference, with lines easily identifiable. Then, this spectrum shall be calibrated. Once done, the sampling coefficient shall be recorded on a piece of paper.

| di Wayal Spee                               |                                |                   |        |                                                                                                    |
|---------------------------------------------|--------------------------------|-------------------|--------|----------------------------------------------------------------------------------------------------|
| Fishing Edition Format Opérational Constant | u ábia - Dadian ábia - Outila  | Foutthe Options 2 |        |                                                                                                    |
| Fichier Edition Format Operations Spectron  | neme hadiometrie Outris        | reneare options ? |        |                                                                                                    |
| 😑 🔂 🎦 x;1 398 ; 5631.56                     | I <mark>617400.0</mark> -\/- 1 | 5.1836 (Å/pixel)  |        |                                                                                                    |
| 🔀 🜌 🔍 👰 🙀 🚨                                 | raie 1: 6563 <b>398.96</b>     | raie 2: 7624      | 567.02 |                                                                                                    |
| 🗮 ta02.spc                                  |                                |                   |        | ×                                                                                                    |
|                                             |                                |                   |        | <ul> <li>✓</li> <li>✓</li></ul> |

If the assembly does not allow to image domain beyond 6600 angstroms, it will not be possible to use atmospheric lines as they will not show up on the spectrum.

Now, the spectrum to calibrate is loaded, and it is sufficient to identify only one line. By entering the same sampling coefficient, the new spectrum will be calibrated as well, and by dragging the cursor over the spectrum, wavelength will be displayed

| - 4 Visual Spe | ec                                                                                                    |
|----------------|----------------------------------------------------------------------------------------------------|
| Fichier Option | ns ?                                                                                                    |
|                | x;1 525 ; 7797.43 I <mark>39300.0</mark> -√- 15.18359 (Å/pixel)                                                                           |
| 5939           |                                                                                                    |
| 🗸 intensite    |                                                                                                    |
| 🖶 tnov2.pic    |                                                                                                    |
|                |                                                                                                    |
| 🖆 tnov2.sp     |                                                                                                    |
|                |                                                                                                    |
|                | Etalonnage   Centre raie   Barycentre:   443.7   Reset     Appliquer     Fermer     Longueur d'onde:   6563   Echantillonage:     15.1836 |

Wavelength calibration with a calibration lamp...

The method is the same as for the reference star. But instead of using a star spectrum, this method uses the artificial light from a lamp which exhibits emission lines. By knowing the composition of the lamp, you can easily identify key lines and find in tables their wavelength.

In my past experience I used Argon lamp, but Neon lamp shall work as well. You just need to take care that the type of lamp you are using exhibits lines in the wavelength domain you are observing. In Infrared, Argon lamp does not have a lot of lines, which can be an issue at high resolution. This is the technic used by professionals. It will work for all types of spectra, in all type of optical combination.

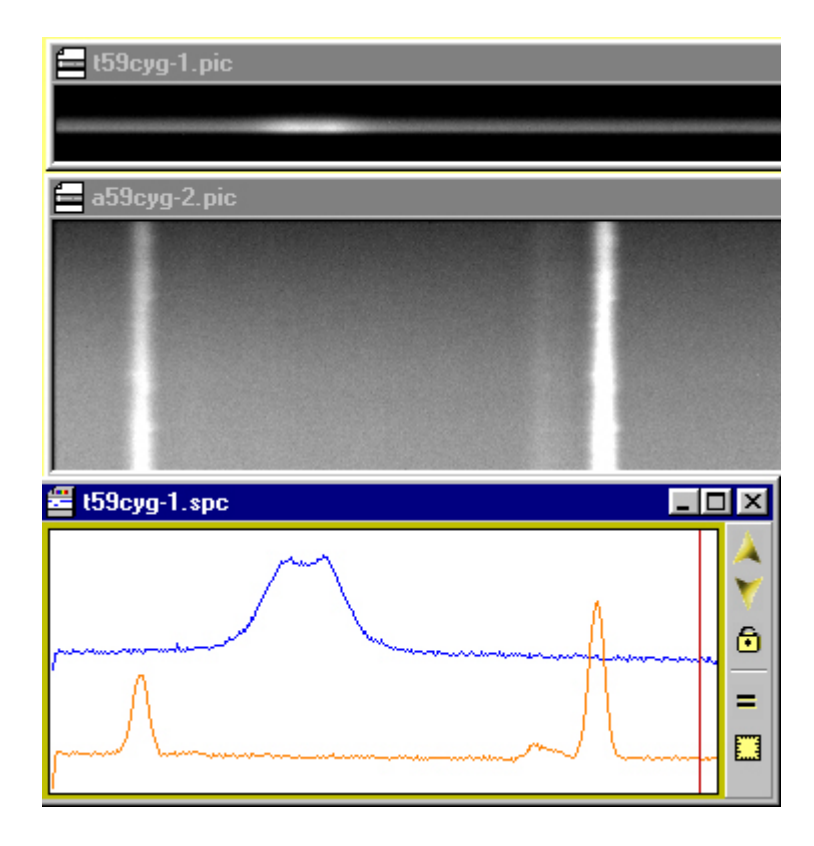

The argon spectrum as per laboratory tables

Once the two spectra have been recorded, they shall be both reduced by binning into the same profile. As they were acquired in the same conditions, the Argon spectrum can be superimposed on the object spectrum, and Argon calibration will apply too.

It is easiest to calibrate the Argon one, as emission lines can be found in laboratory tables. In Visual Spec, a library of such lines is included.

In this very special case, there is few lines present. The first approximation is done by knowing by construction which spectral domain is targeted. Usually, spectroscope includes such control, the rotation angle of the camera versus the grating is a first indication of the spectral domain.

The second approximation is that by shooting in the H-alpha region, the strong line in emission shown on the star which is a Be star is likely to be the H-alpha line.

By looking at which lines are around 656.3 nm on the argon spectrum, the two lines are likely to be the 606.4 nm and the 653.8 nm argon lines.

After wavelength calibration on the Argon spectrum, one checks that star emission line is well set at 656.3nm...

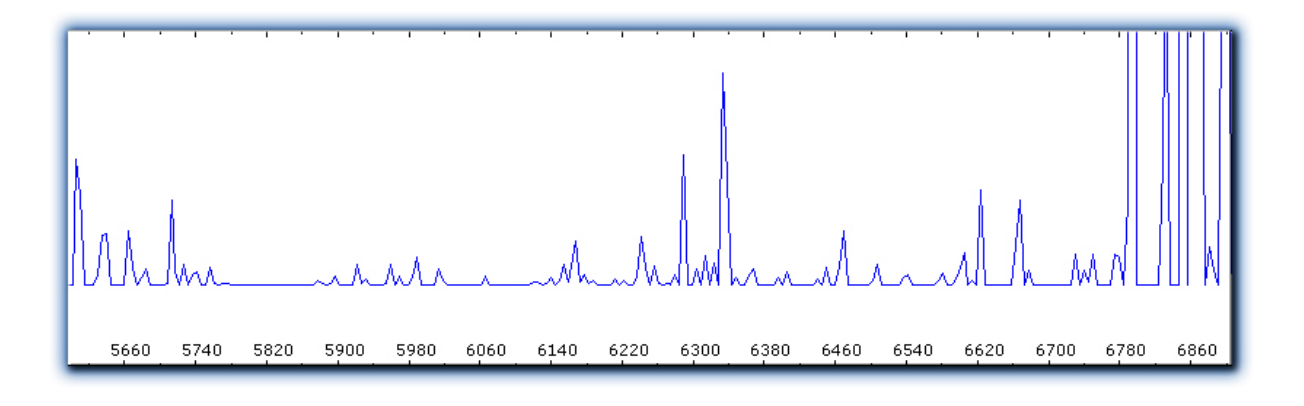